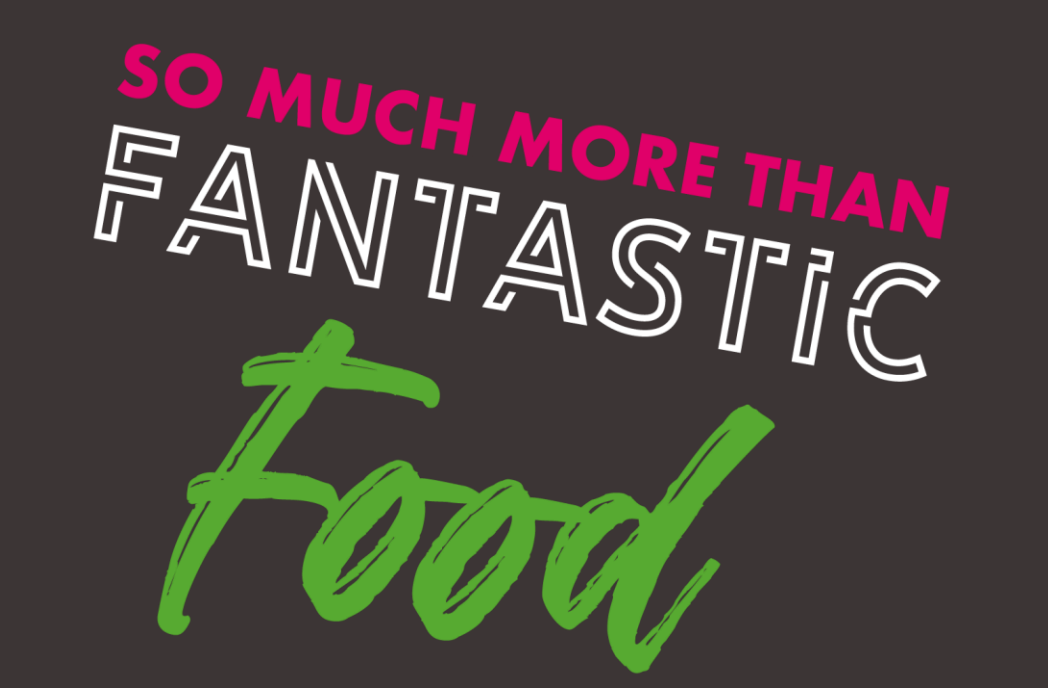

# How to download and use the Time2Eat App

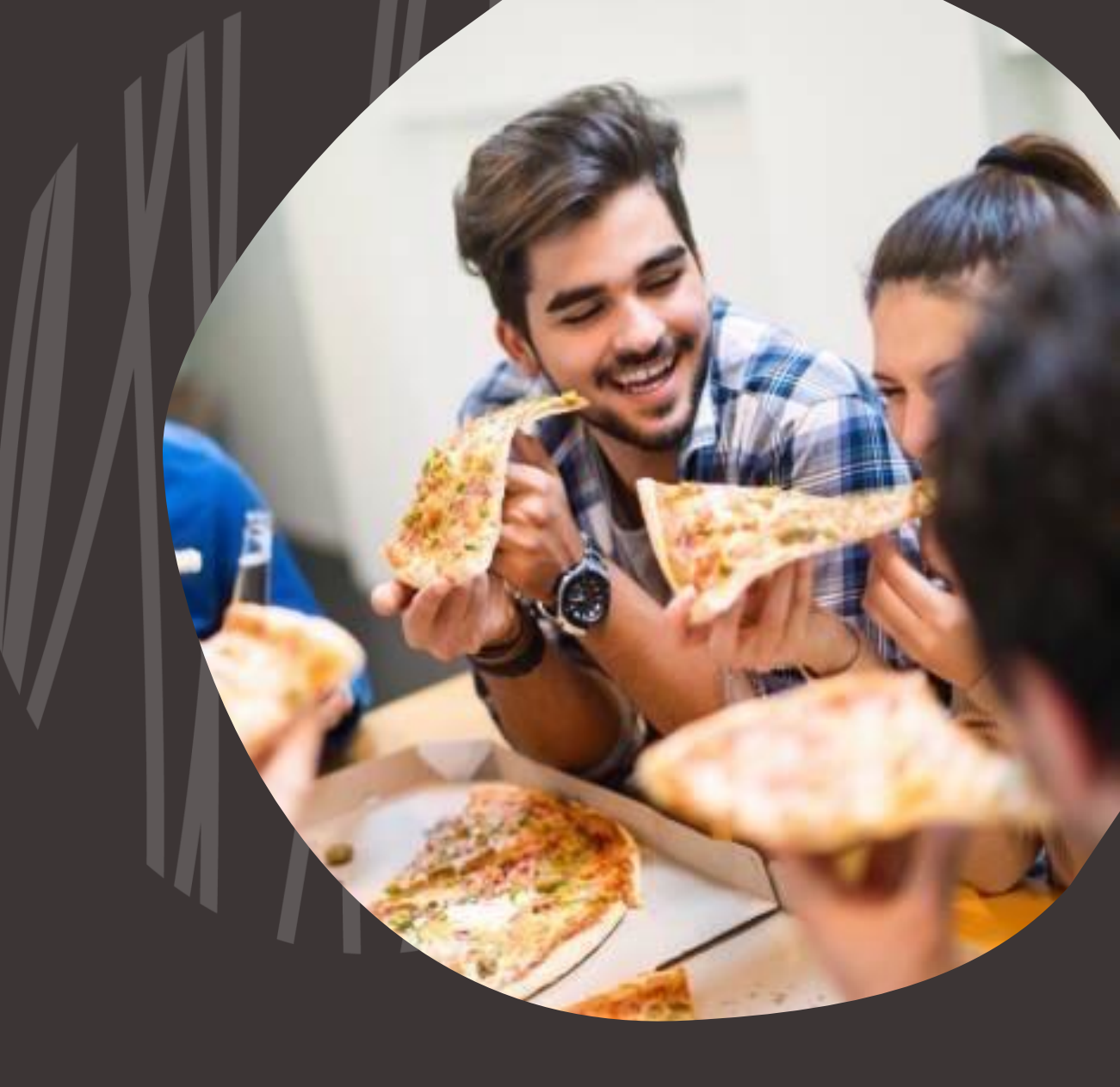

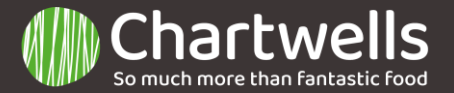

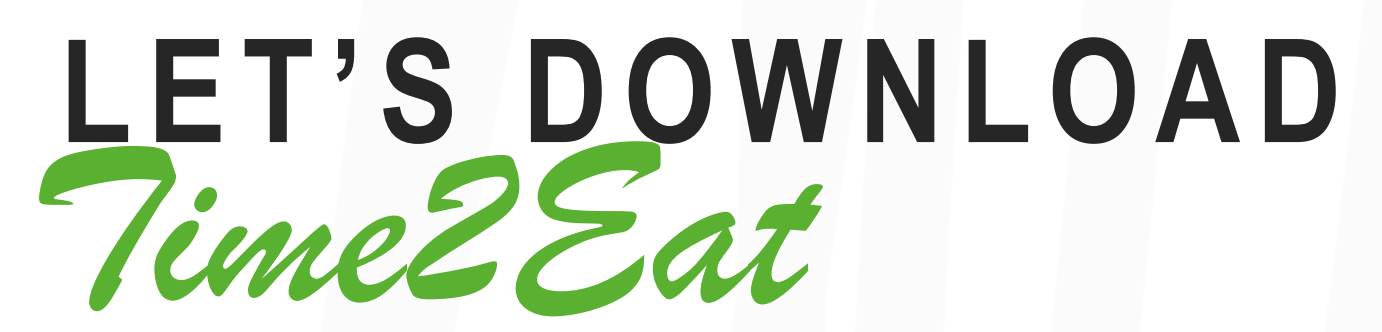

Android 1. Open the "Play Store" Application

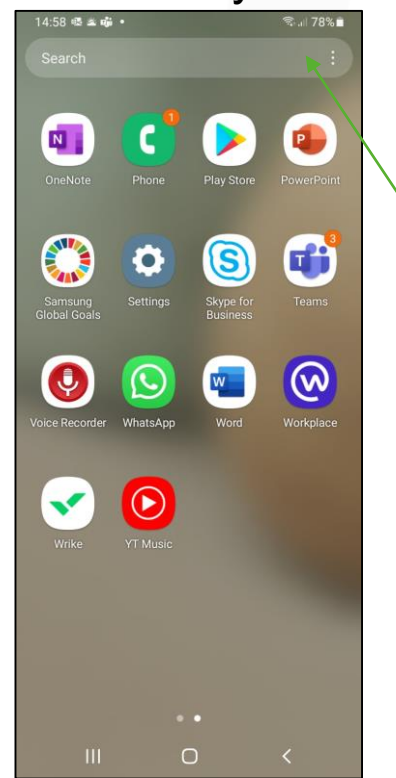

Here is the application to download T2E

Apple 1. Open the "App Store" Application

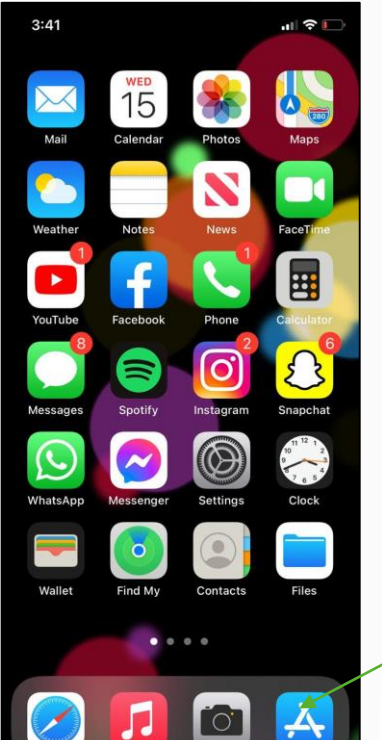

Here is the application to download T2E

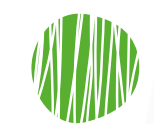

### Android

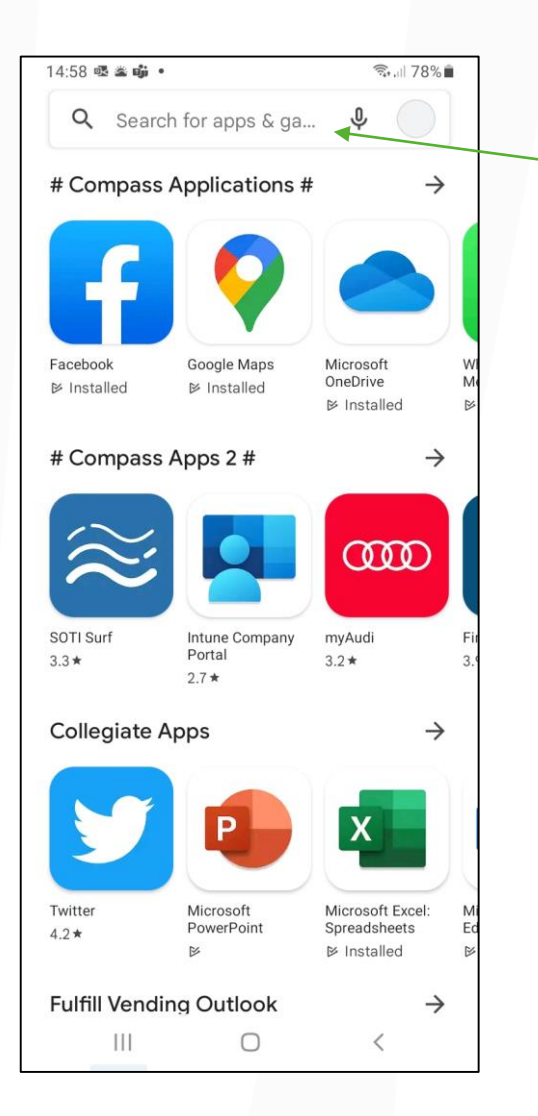

2. To download the application. Search "time 2 eat" here

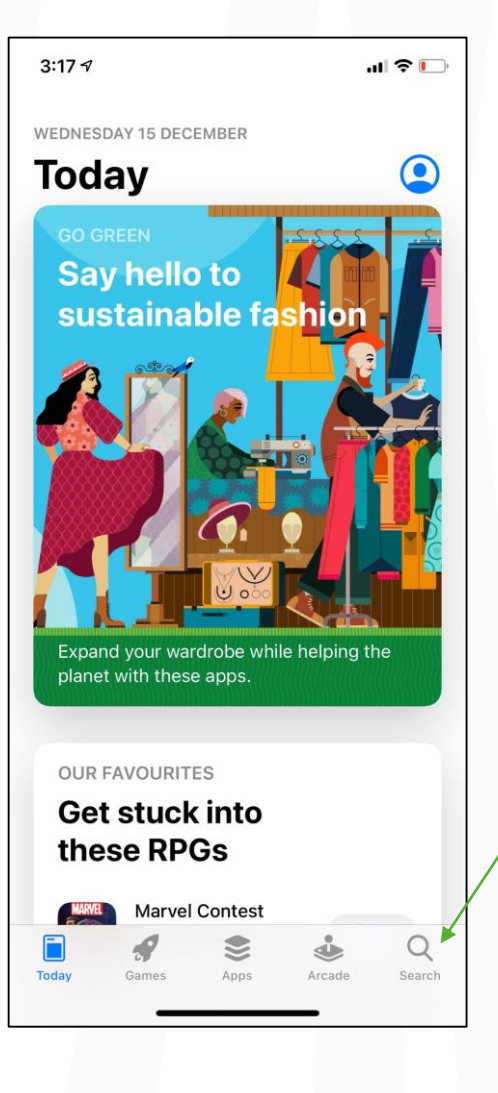

Apple

2. When the "App Store" loads up. Press search in the bottom right

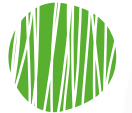

### Android

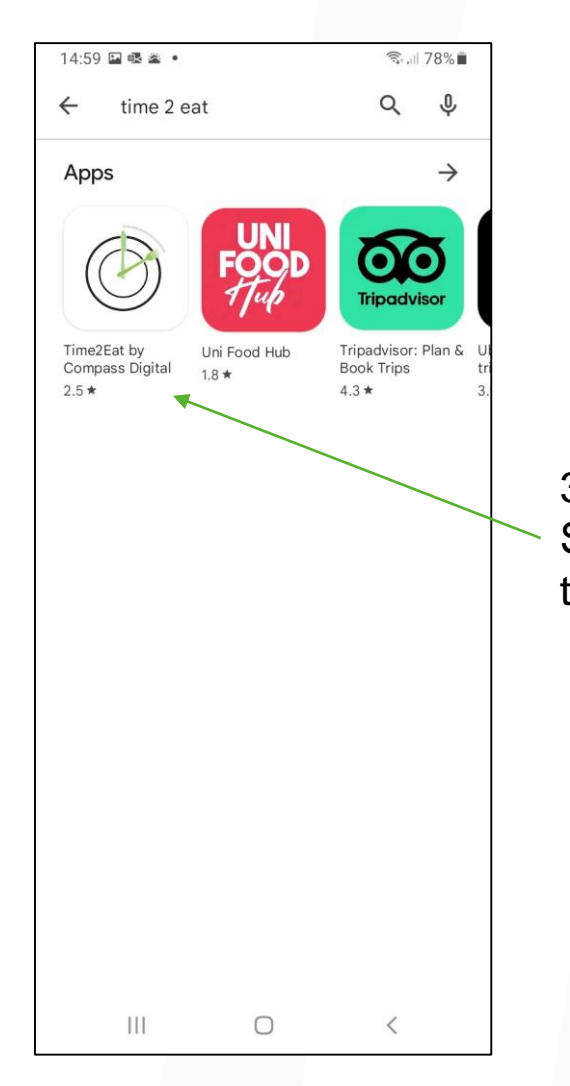

3. Here is the application.Select here to go ontothe download page

#### 3:17 🗸 .... 🗢 🕞 Q Games, Apps, Stories and M... Cancel Discover puzzle games motorbike games flying games quiz games Suggested Google G GET The official Search app Paner in 2 ertyuiop qw ∎a I sd fghjkl zxcvbnm $\Diamond$ $\propto$ 123 space **;;** Ŷ

## Apple

3. Type in "time 2 eat" here and press search

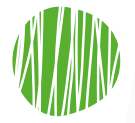

## Android

| 14:59 🖬 嚃 🛎 🔹                                                                 | 🖘 .il 78% 🛍   |   |      |
|-------------------------------------------------------------------------------|---------------|---|------|
| <del>~</del>                                                                  | Q :           |   |      |
| Time2Eat by<br>Compass Digit<br>Bottle Lab Technologie                        | al<br>PVT LTD |   |      |
| 2.5★ 10K+<br>48 reviews Downloads                                             | 3<br>PEGI 3 ③ | 4 | ŀ. F |
| Install                                                                       |               | d | lov  |
|                                                                               |               | d | ιΡŀ  |
| About this app                                                                | $\rightarrow$ |   |      |
| Work place app which let's you book Pa<br>order to your restaurant/cafeteria. | ss/Pre        |   |      |
| Food & Drink                                                                  |               |   |      |
| Ratings and reviews 0                                                         | $\rightarrow$ |   |      |
| 2.5                                                                           |               |   |      |
| *** III 2 🖝 U                                                                 | <             |   |      |

4. Press install to download the T2E application

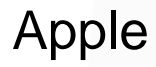

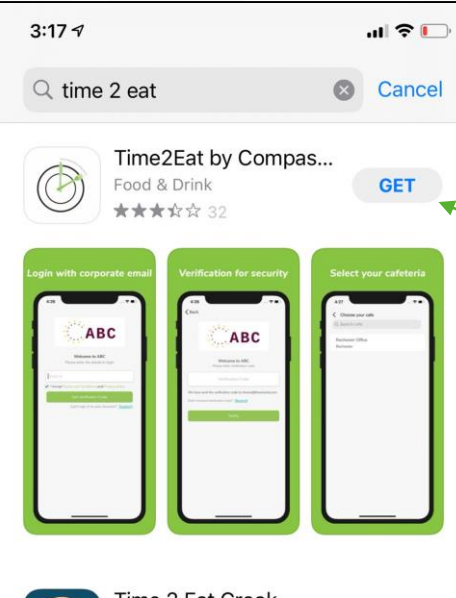

Time 2 Eat Crook Food & Drink GET 66.50 Att -67.70 Att £12.00 Abit -15.6 Add 66.20 Ant -18A 00 R touch2success. 2 Q 1 Today Search Arcade

4. Once search is completed. The outcomes will appear. Here is the app which needs to be downloaded.

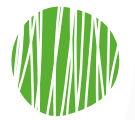

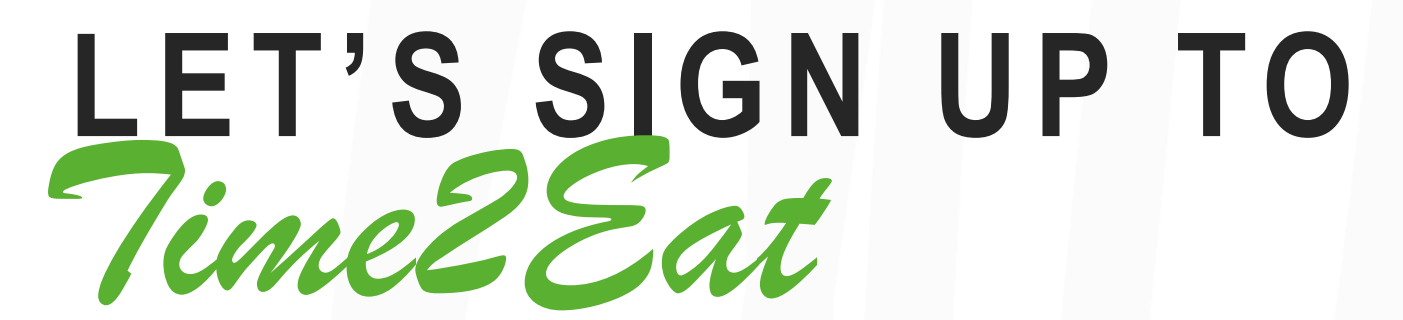

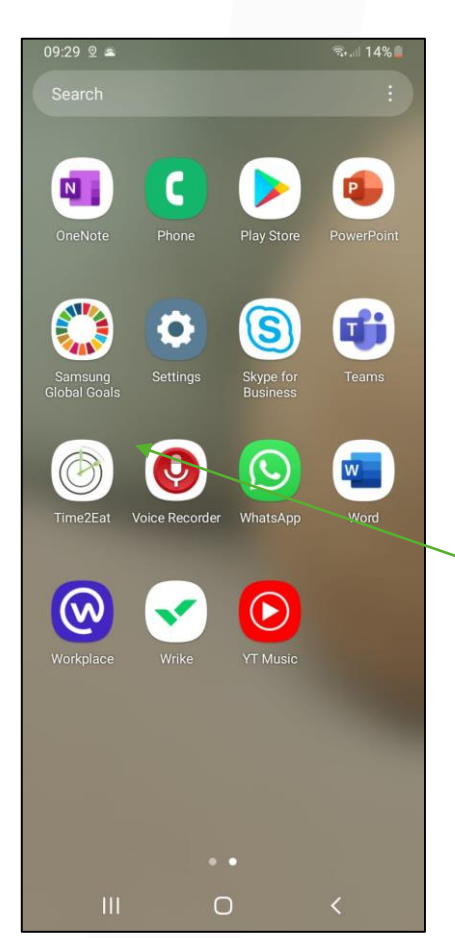

1. Select the application from your home page

| 09:29 🖬 🛛 🛎 | Time:                                | State 14% ■ 2Eat e2Eat ss rade to proceed |                           |
|-------------|--------------------------------------|-------------------------------------------|---------------------------|
| Access Cod  | d Kingdom<br>de<br>Don't know the co | de? <u>Support</u>                        | 2. Enter the access code: |
|             | Get Started                          |                                           |                           |
|             |                                      |                                           |                           |
| 111         | 0                                    | <                                         |                           |

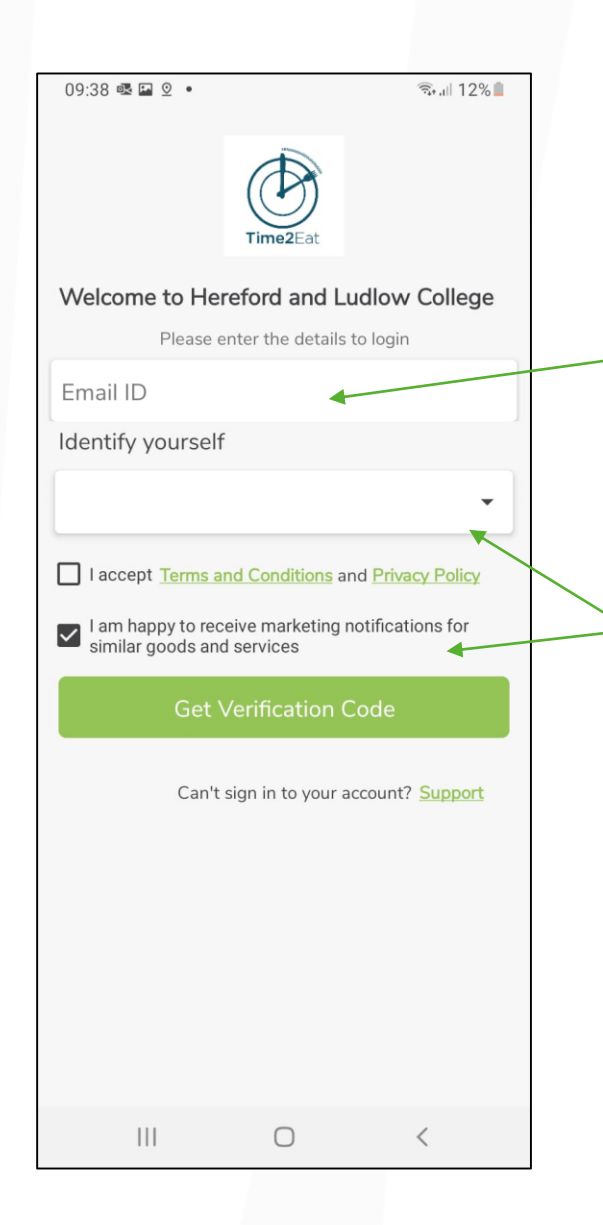

3. Enter your college email Address

4. From the drop down menu, select the appropriate identity. Accept the terms and conditions and select get verification code.

|                    |                     | 74+ all 1 ∠ 70 🔤 |
|--------------------|---------------------|------------------|
|                    | Time2Eat            |                  |
| Welcome to I       | Hereford and Luc    | dlow College     |
| Please             | e enter verificatio | n code           |
|                    |                     |                  |
| Ve                 | erification Co      | de               |
| We have sent the   | e verification code | e to             |
| karan.verma@cor    | npass-group.co.u    | K                |
| Didn't receive ver | ification code? E   | Resend           |
|                    |                     |                  |
|                    | Verify              |                  |
|                    |                     |                  |
|                    |                     |                  |
|                    |                     |                  |
|                    |                     |                  |
|                    |                     |                  |
|                    |                     |                  |
|                    |                     |                  |
|                    |                     |                  |
|                    |                     |                  |
|                    |                     |                  |

## 5. Enter the code sent to the given email address.

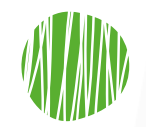

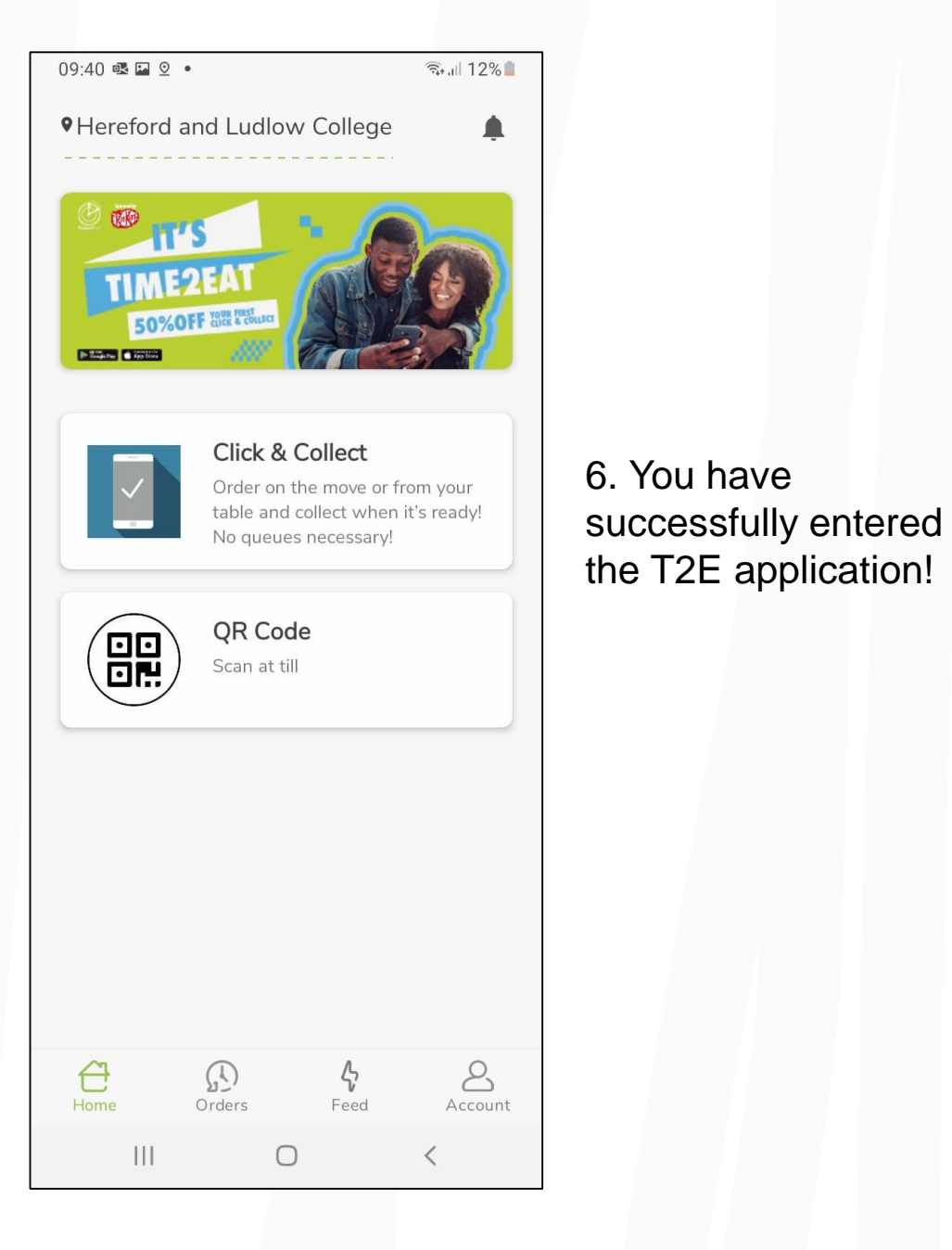

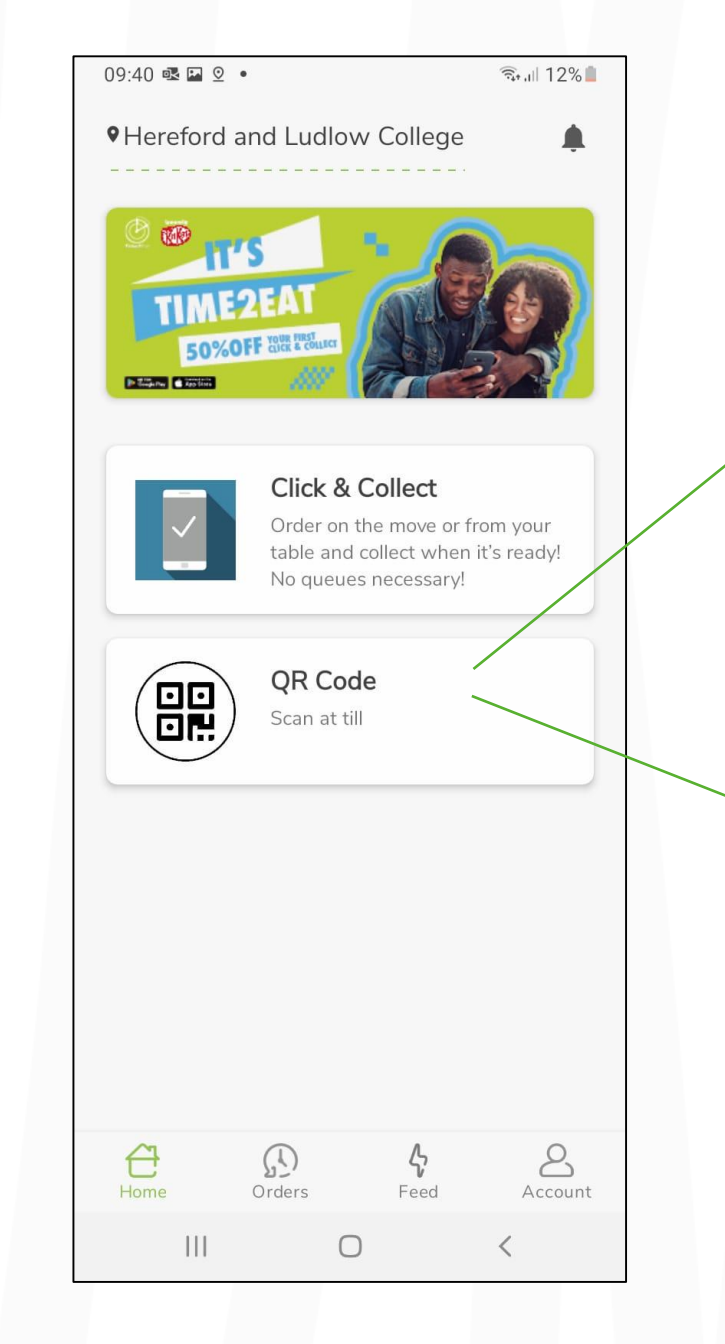

7. Click on the QR code button to display a full screen QR code.

This will be scanned at the till to pay for your meal.

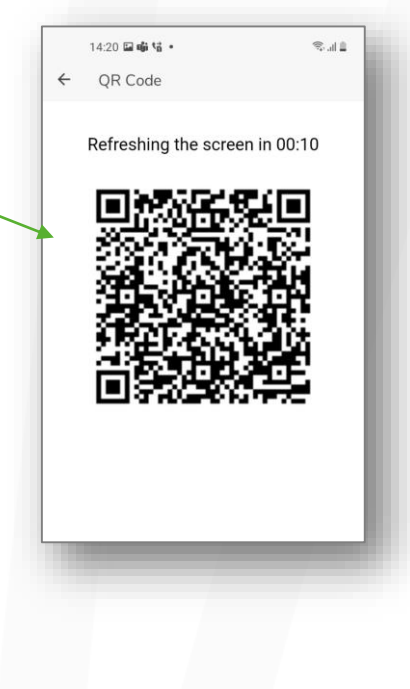